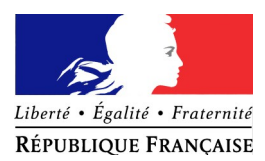

## Importation des favoris Internet Explorer dans le navigateur Firefox

(réf. SI-2B/DMOCSS/140085)

Cette fiche décrit les actions à effectuer sur le navigateur Firefox pour importer les favoris créés sur le navigateur Internet Explorer 8. Les opérations décrites sont valides sur XP et W7.

Démarrer le navigateur Firefox puis cliquer sur "Marques-pages" (sur Windows 7, si le menu "Marques-pages" n'est pas affiché, appuyer une fois sur la touche "Alt") :

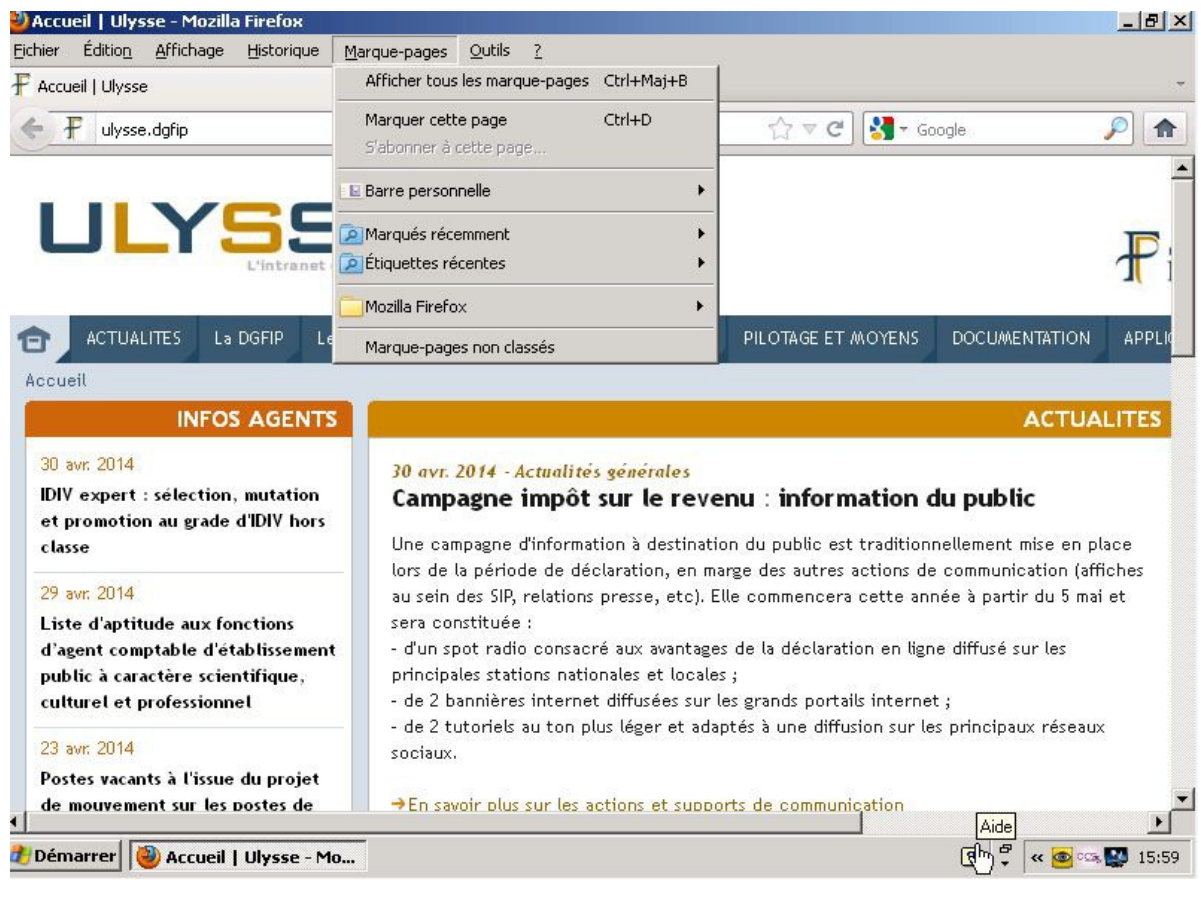

Cliquer sur "Afficher tous les marques-pages".

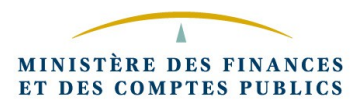

## La page suivante s'affiche :

| 🕘 Accueil   Ulysse - Mozilla Firefox                                                                                                    |                                                                                              |                |                                  | _ 8 ×      |
|----------------------------------------------------------------------------------------------------|----------------------------------------------------------------------------------------------|----------------|----------------------------------|------------|
| Eichier Édition Affichage Historique Mar                                                                                                    | que-pages <u>O</u> utils <u>?</u>                                                            |                |                                  |            |
| Accue Bibliocneque                                                                                                    | ichage * 🏾 🍾 Importation et sauvega                                                          | arde +         | Rechercher dans les marque-pages |            |
| <ul> <li>Historique</li> <li>Téléchargements</li> <li>Étiquettes</li> <li>Tous les marque-pages</li> <li>Barre personnelle</li> <li>Menu des marque-pages</li> <li>Marque-pages non classés</li> </ul> | Nom         Barre personnelle         Menu des marque-pages         Marque-pages non classés | Étiquettes     | Adresse                          |            |
| de mouvement sur les postes de                                                                                                    | →En savoir plus sur les actions                                                              | et supports de | communication                    | •          |
| 🏄 Démarrer 🕘 Accueil   Ulysse - Mozilla                                                                                                    | Bibliothèque                                                                                 |                | ? 🖡 « 🧧                          | °S 🔛 16:00 |

Cliquer sur "Importation et sauvegarde" :

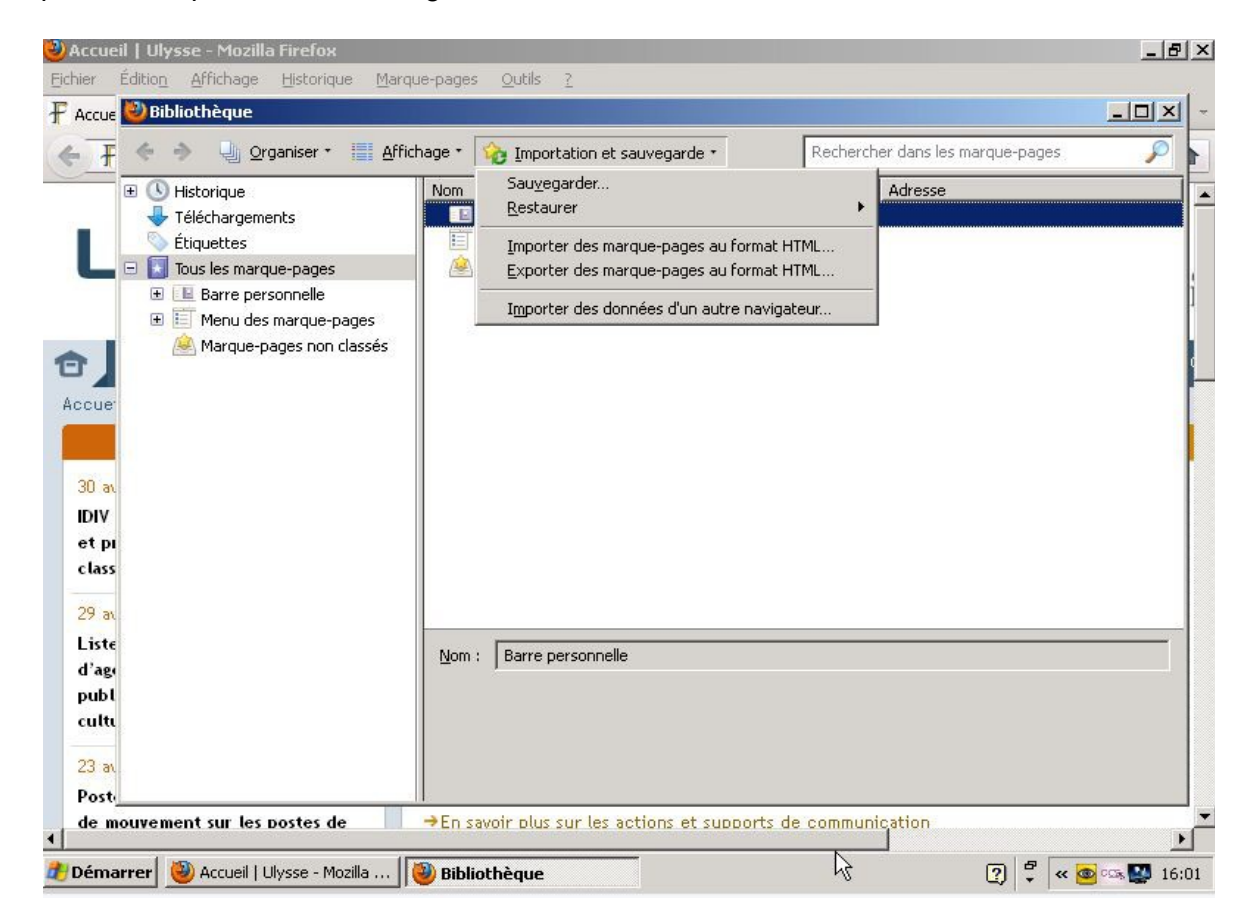

Cliquer sur "Importer des données d'un autre navigateur", l'écran suivant d'affiche :

| ACCUE | Bibliothèque                                                           |                            |                                     |                                | - O × |
|-------|------------------------------------------------------------------------|----------------------------|-------------------------------------|--------------------------------|-------|
| Ŧ     | 🔶 🔶 🖳 Organiser                                                        | • 📕 Affichage • 🍾 Importat | ion et sauvegarde *                 | chercher dans les marque-pages | P     |
| 9     | 🗄 🕓 Historique                                                         | Nom                        | Étiquettes                          | Adresse                        |       |
|       | + Téléchargements                                                      | Assistant d'importation    |                                     | ×                              |       |
|       | Étiquettes                                                             | Importation des paramètres | et des données                      |                                |       |
|       | Ious les marque-page     Ious les marque-page     Ious les marque-page |                            |                                     |                                |       |
|       |                                                                        | <u>.</u>                   |                                     |                                |       |
|       | 🙈 Marque-pages no                                                      | Importer les options, mar  | rque-pages, historique, mots de pas | se et                          |       |
|       |                                                                        | Microsoft Totoroot Ev      | velavari                            |                                |       |
| cue:  |                                                                        | ··· (microsoft Internet Ex |                                     |                                |       |
|       |                                                                        |                            |                                     |                                |       |
|       |                                                                        |                            |                                     |                                |       |
| 30 av |                                                                        |                            |                                     |                                |       |
| DIV   |                                                                        |                            |                                     |                                |       |
| et pi |                                                                        |                            |                                     |                                |       |
| lass  |                                                                        |                            |                                     |                                |       |
| 9 al  |                                                                        |                            |                                     |                                |       |
| iste  |                                                                        |                            |                                     |                                |       |
| 1'age |                                                                        |                            | < <u>Précédent</u> <u>Suivant</u> > | Annuler                        |       |
| ubl   |                                                                        |                            |                                     |                                |       |
| ulti  |                                                                        |                            |                                     |                                |       |
| 22    |                                                                        |                            |                                     |                                |       |
| 23 at |                                                                        |                            |                                     |                                |       |
| 10000 |                                                                        |                            |                                     |                                |       |

Cliquer sur "Suivant" puis cocher seulement le choix "Favoris" :

|                                                                        | 1996                           |                       |                                  |   |
|------------------------------------------------------------------------|--------------------------------|-----------------------|----------------------------------|---|
| 🗜 🤄 🔷 🚽 Organiser 🕇                                                    | Affichage 🔹 🏠 Importation e    | t sauvegarde *        | Rechercher dans les marque-pages | ) |
| 🗄 🕓 Historique                                                         | Nom                            | Étiquettes            | Adresse                          |   |
| 👆 Téléchargements                                                      | Assistant d'importation        |                       | ×                                |   |
| Étiquettes                                                             | Éléments à importer            |                       |                                  |   |
| lous les marque-page     lous les marque-page     le Barre personnelle |                                |                       |                                  |   |
| 🕀 🧾 Menu des marque                                                    |                                |                       |                                  |   |
| Marque-pages nc                                                        | Sélectionnez les éléments à im | nporter :             |                                  |   |
|                                                                        | Options Internet               |                       |                                  |   |
| ne.                                                                    |                                |                       |                                  |   |
|                                                                        | Historique de navigation       |                       |                                  |   |
|                                                                        | Favoris                        |                       |                                  |   |
|                                                                        |                                |                       |                                  |   |
| DI                                                                     |                                |                       |                                  |   |
| 155                                                                    |                                |                       |                                  |   |
|                                                                        |                                |                       |                                  |   |
| ar                                                                     |                                |                       |                                  |   |
| ste                                                                    |                                | < Précédent Suivant > | Annuler                          |   |
| bl                                                                     |                                |                       |                                  |   |
|                                                                        |                                |                       |                                  |   |
|                                                                        |                                |                       |                                  |   |
| ar                                                                     |                                |                       |                                  |   |

Cliquer sur "Suivant" puis "Terminer" :

|       | bliothèque                                                                                                    |                                 |                          |                                 |   |
|-------|----------------------------------------------------------------------------------------------------|---------------------------------|--------------------------|---------------------------------|---|
| ₣ <   | In the second second se | · 📕 Affichage • 🍾 Importation e | et sauvegarde *          | echercher dans les marque-pages | s |
|       | Historique                                                                                                    | Nom                             | Étiquettes               | Adresse                         |   |
|       | • Téléchargements                                                                                                    | Assistant d'importation         |                          | ×                               |   |
|       | Étiquettes                                                                                                    | Importation terminée            |                          |                                 |   |
|       | Barre persoppelle                                                                                                    |                                 |                          |                                 |   |
| Œ     | Menu des marque                                                                                                    |                                 |                          |                                 |   |
|       | 🙆 Marque-pages nc                                                                                                    | Les éléments suivants ont été   | é importés avec succès : |                                 |   |
|       |                                                                                                    | Favoris                         |                          |                                 |   |
| ue    |                                                                                                    |                                 |                          |                                 |   |
|       |                                                                                                    |                                 |                          |                                 |   |
|       |                                                                                                    |                                 |                          |                                 |   |
| ) at  |                                                                                                    |                                 |                          |                                 |   |
| NV.   |                                                                                                    |                                 |                          |                                 |   |
| ass   |                                                                                                    |                                 |                          |                                 |   |
|       |                                                                                                    |                                 |                          |                                 |   |
| av .  |                                                                                                    |                                 |                          |                                 |   |
| iste  |                                                                                                    |                                 |                          |                                 |   |
| age   |                                                                                                    |                                 | < Erecedent lerminer     | Annuler                         |   |
| 110 L |                                                                                                    |                                 |                          |                                 |   |
|       |                                                                                                    |                                 |                          |                                 |   |
|       |                                                                                                    |                                 |                          |                                 |   |
| 3 an  |                                                                                                    |                                 |                          |                                 |   |

Fermer la fenêtre des "Marques-pages".

Les "Favoris" du navigateur Internet Explorer sont mis dans Firefox dans le dossier "Importé depuis Internet Explorer" :

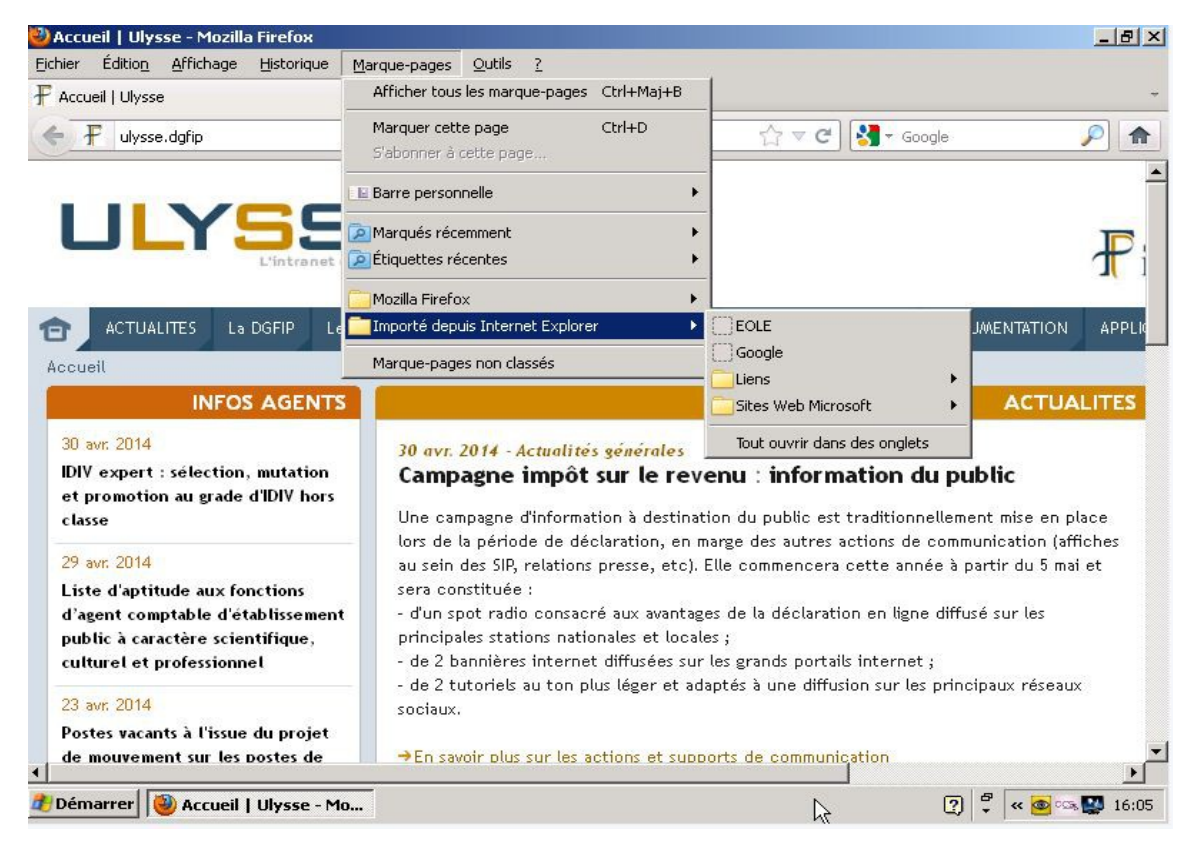